## NEWSOLID 交易查询

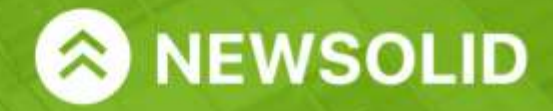

www.newsolid.com

.....

BANK CARD

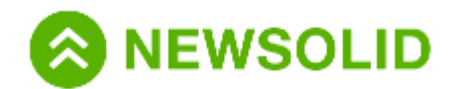

## 持仓订单|交易查询

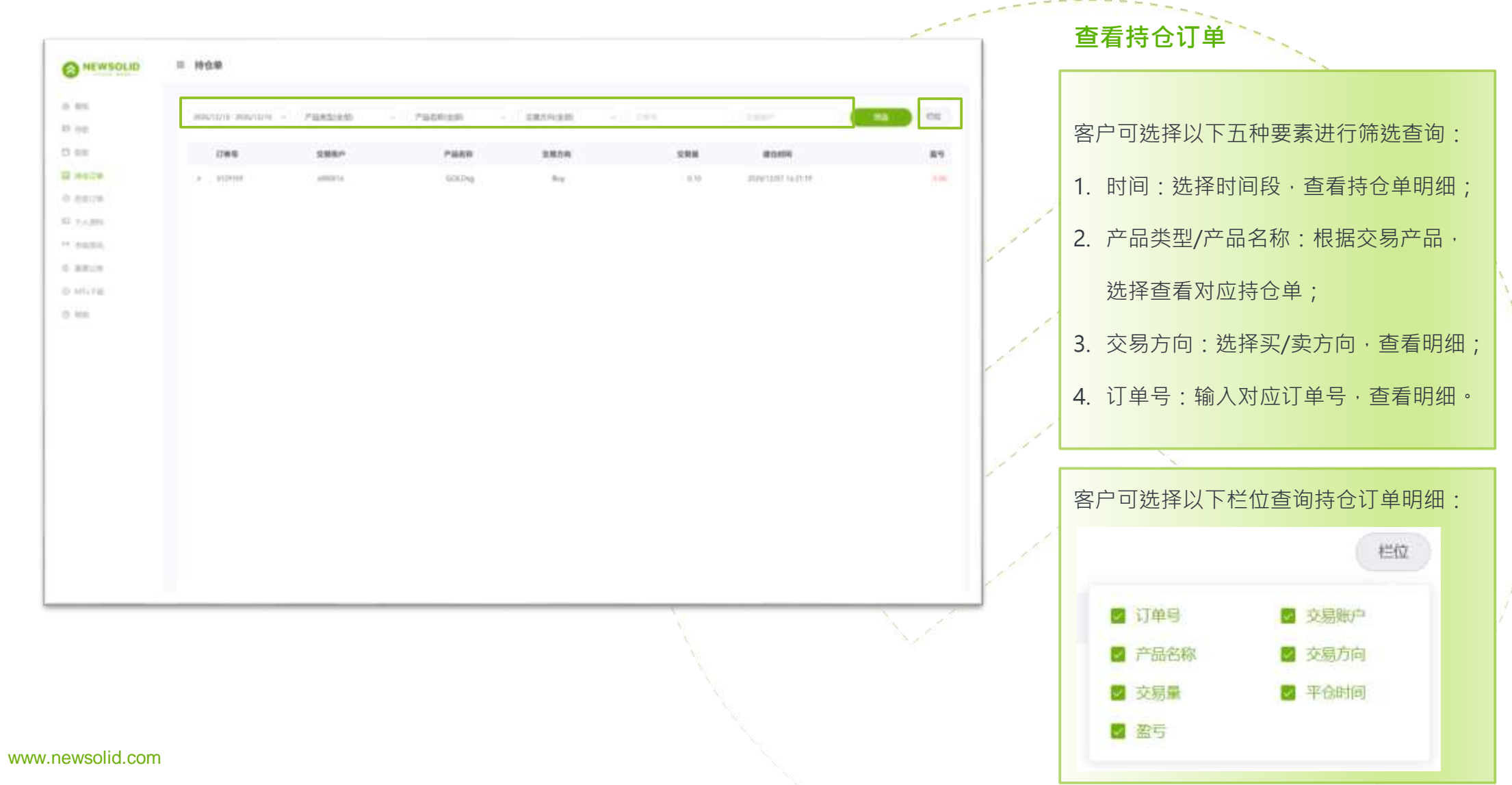

2

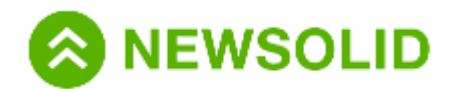

## 历史订单|交易查询

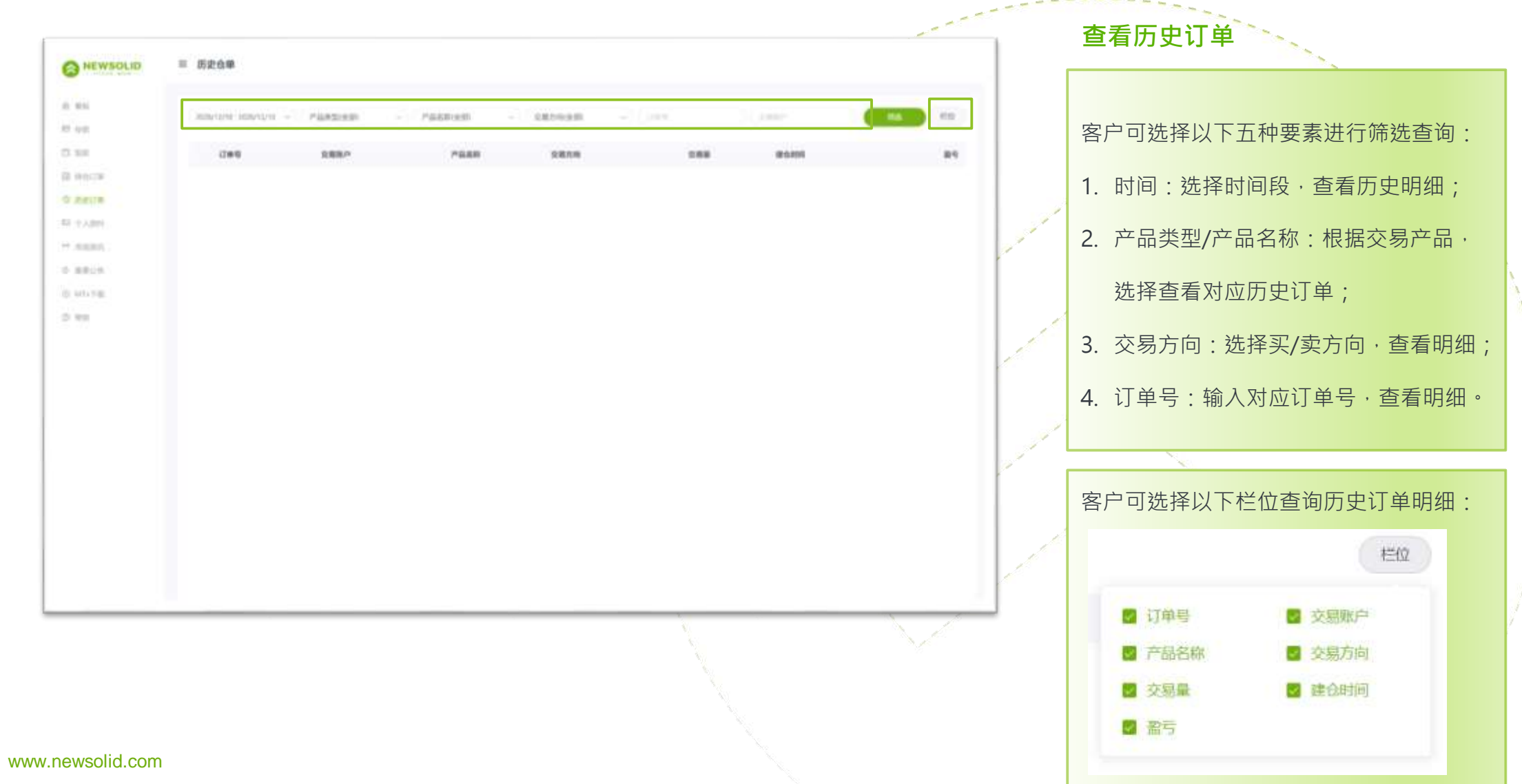

3

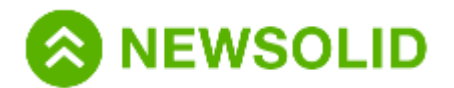

## 客服中心

客服邮箱: service@newsolid.com 客服电话: 400-666-3202 客服时间:周一至周五07:30-23:30 © 2020 NewSolid Markets Co., Ltd

www.newsolid.com

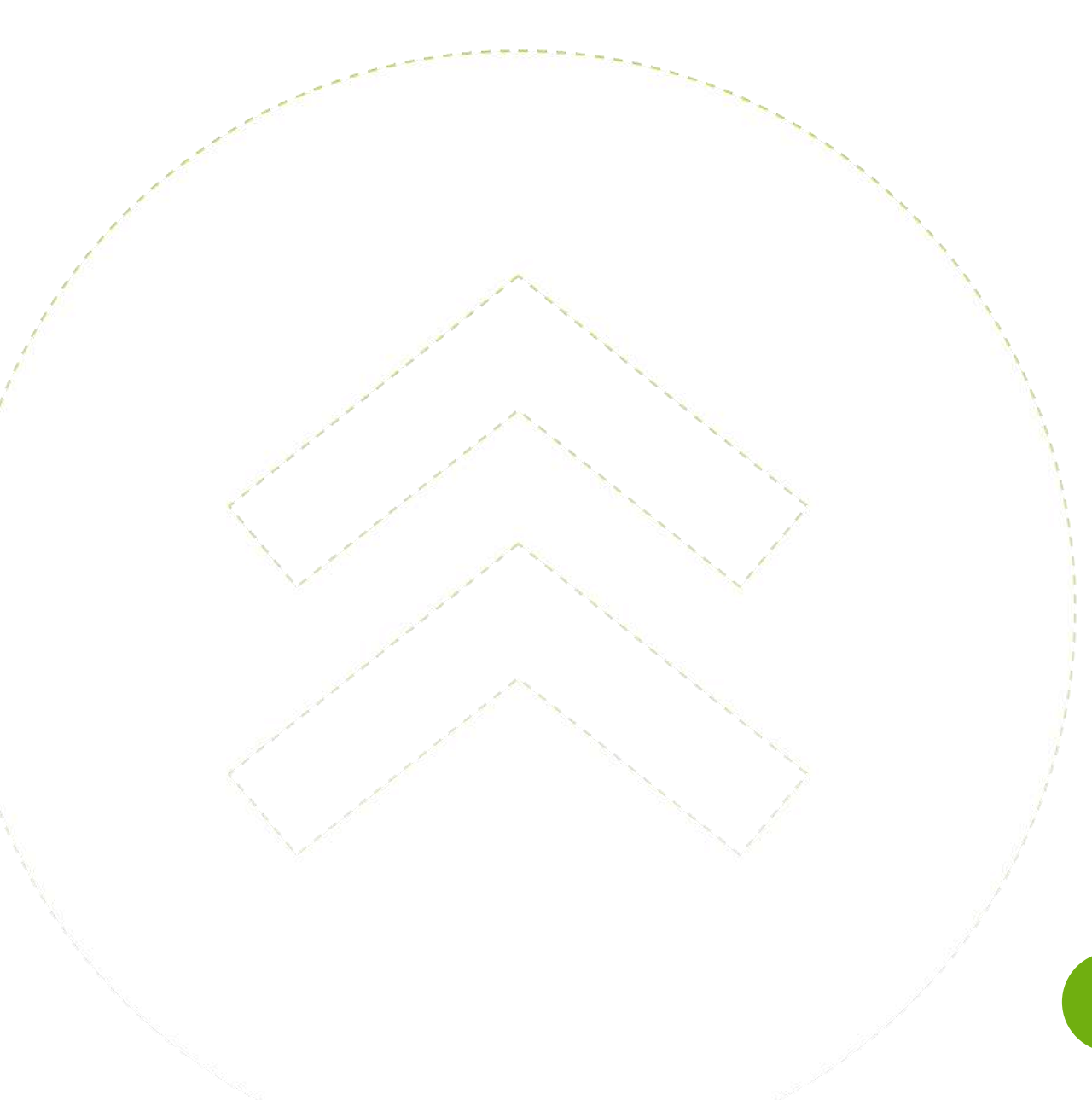